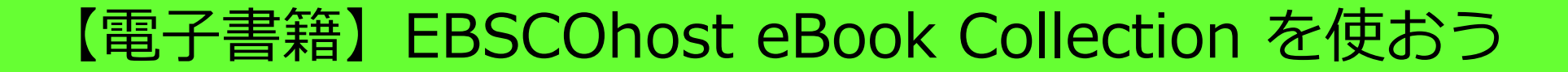

### まずはロゴをクリックしてアクセス

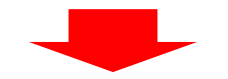

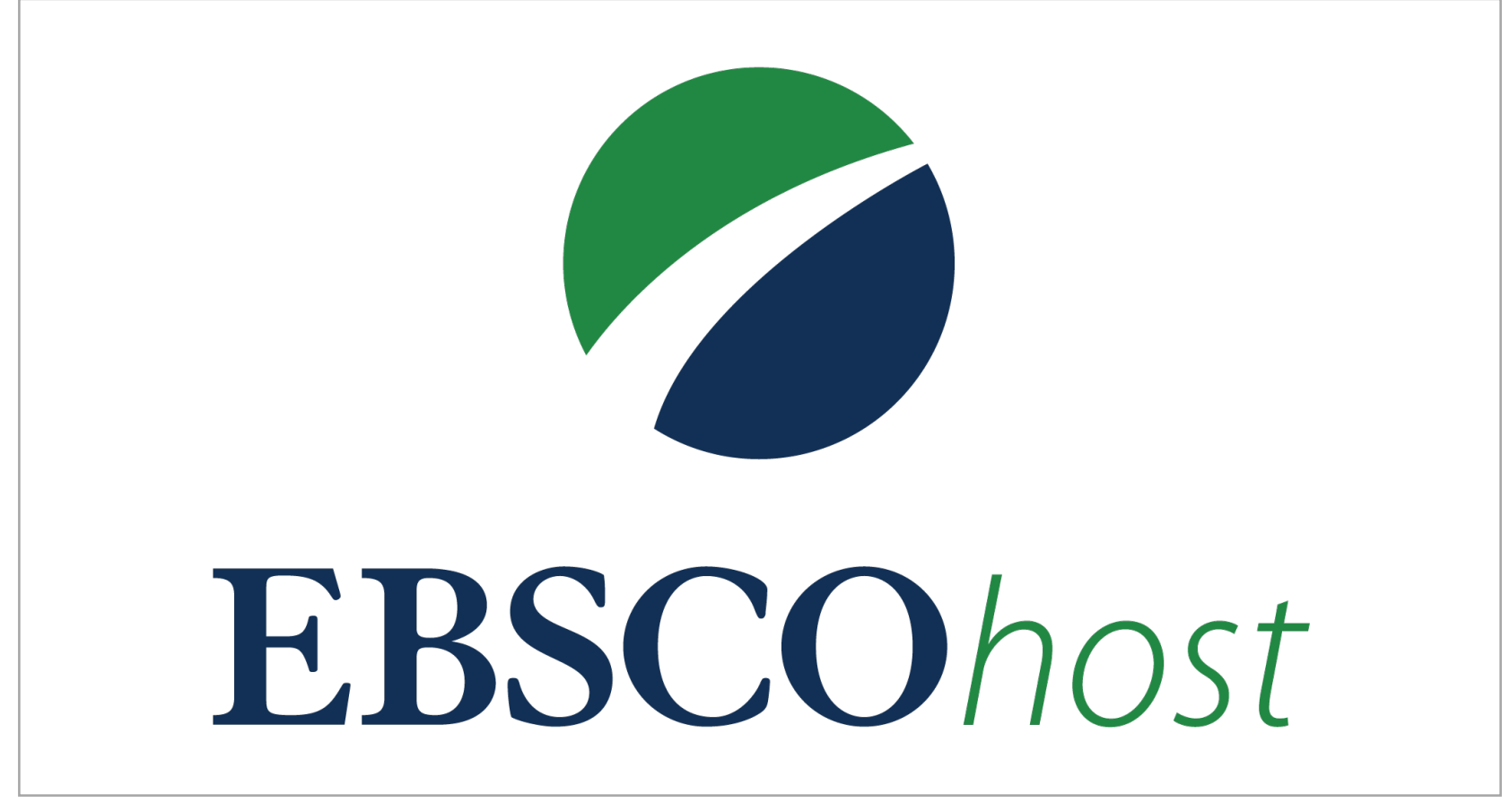

※学外から使う場合は、学認でのログインが必要です。(手順は次ページを確認)

# ☆学外から使うときは、まず「学認」でログインしよう

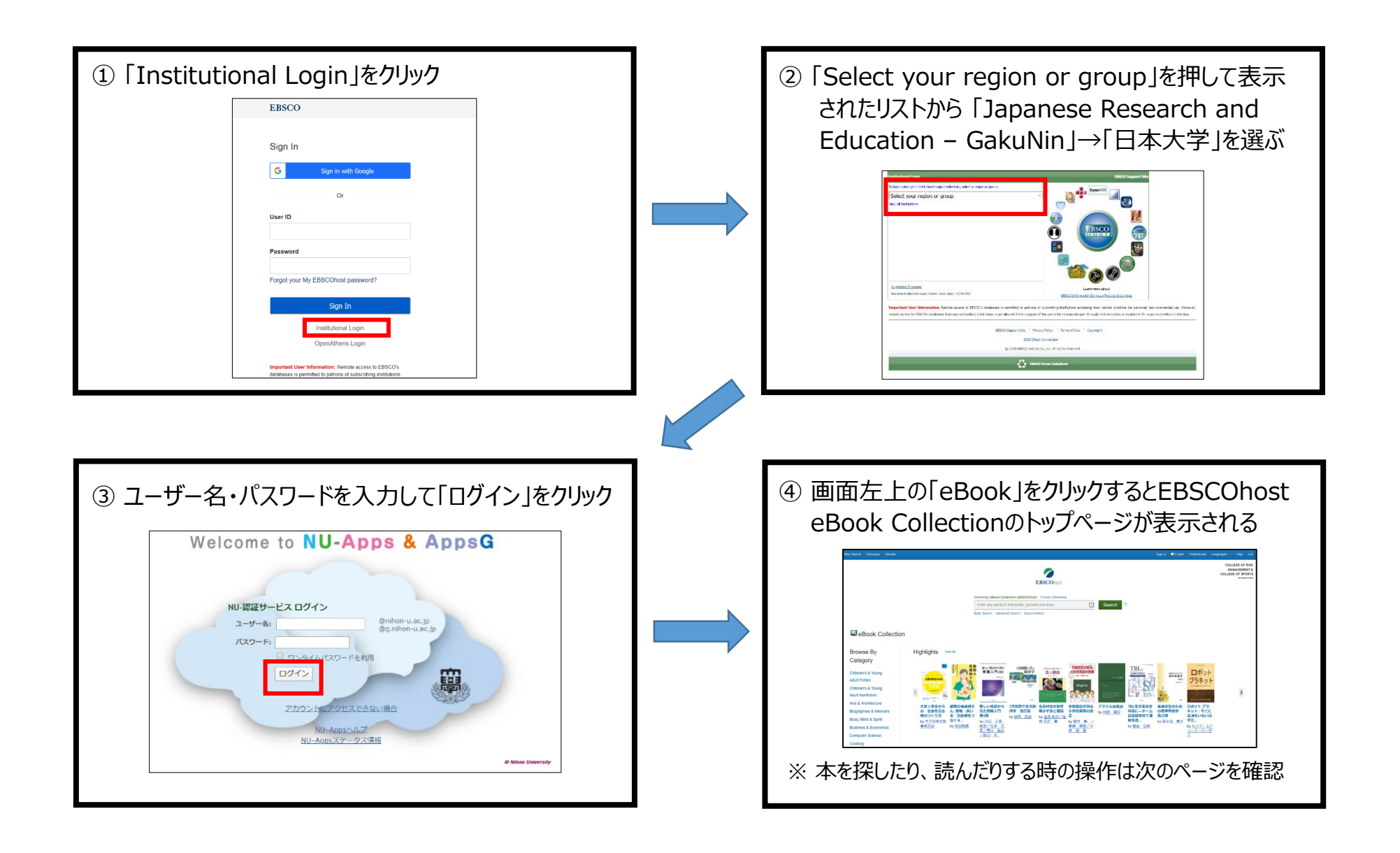

# ☆使い方を知るには

EBSCOhost eBook Collectionの各機能の説明は、以下のファイルをご参照ください。

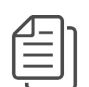

<u>EBSCO eBooksの検索方法 (PowerPoint)</u>

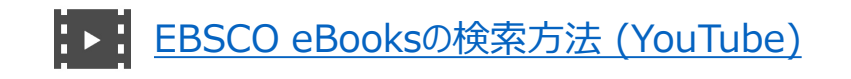

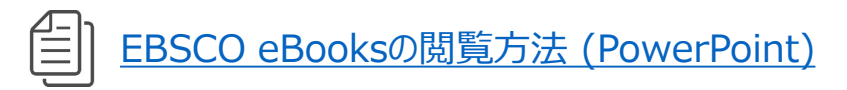

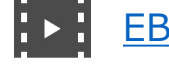

<u>EBSCO eBooksの閲覧方法 (YouTube)</u>

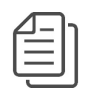

<u>EBSCO eBooksのダウンロード機能 (PowerPoint)</u>

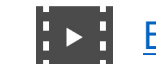

<u>EBSCO eBooksのダウンロード機能 (YouTube)</u>

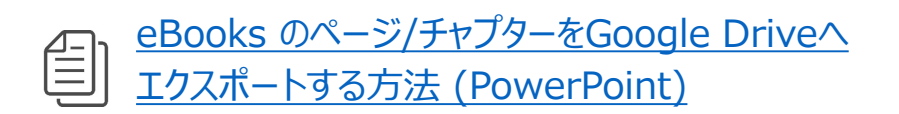

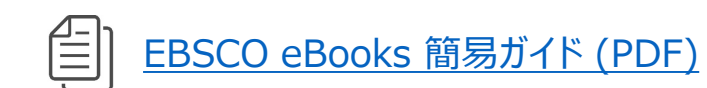

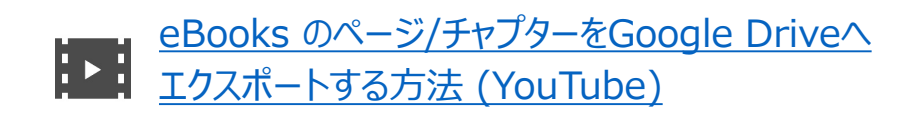

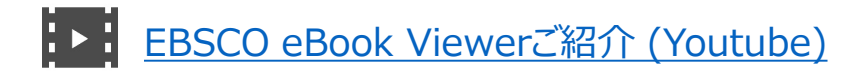

## ☆利用上での注意

#### ・同時アクセス数は上限が決まっています

同時アクセス数は上限が決まっており、それを超えると利用ができません。 暫くたってからご利用ください。

### ・ダウンロードした資料の取り扱いに気を付けましょう

SNSなどネットにアップしたり、誰かに送ったりしてはいけません。 個人で利用しましょう。オープンになっていないサーバなども同様です。

資料を紹介する際は、EBSCO eBooks画面上にてタイトル毎に付与されている 全文PDFデータへの直リンクURL(パーマリンク)をご活用ください。

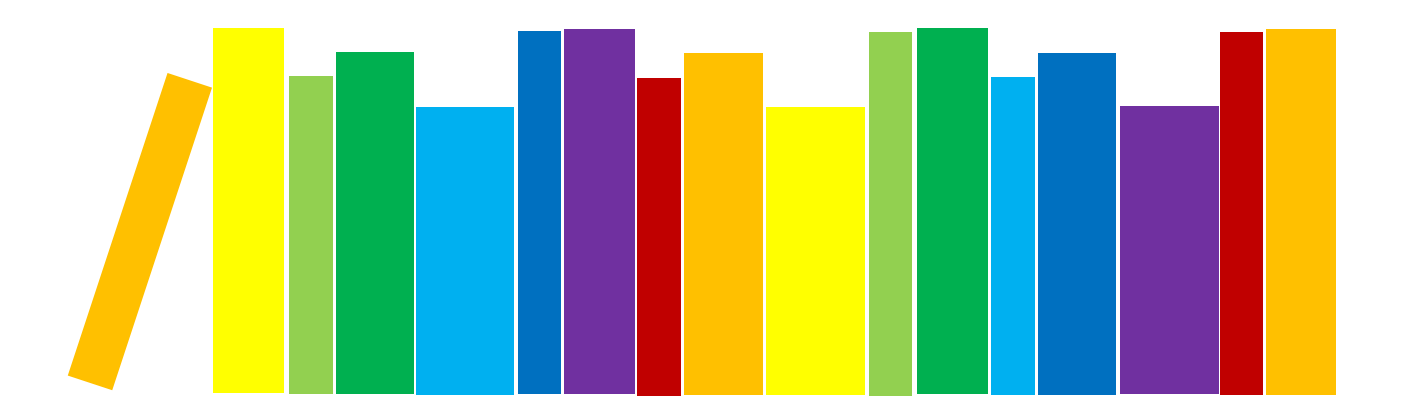

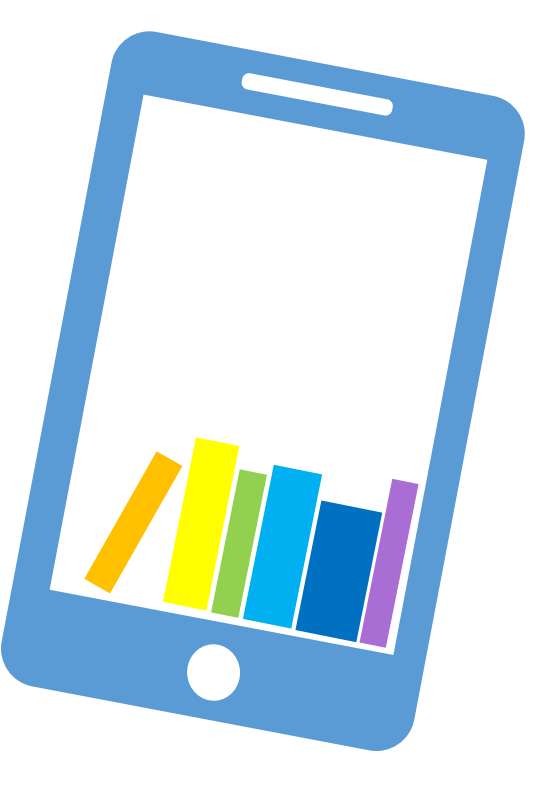